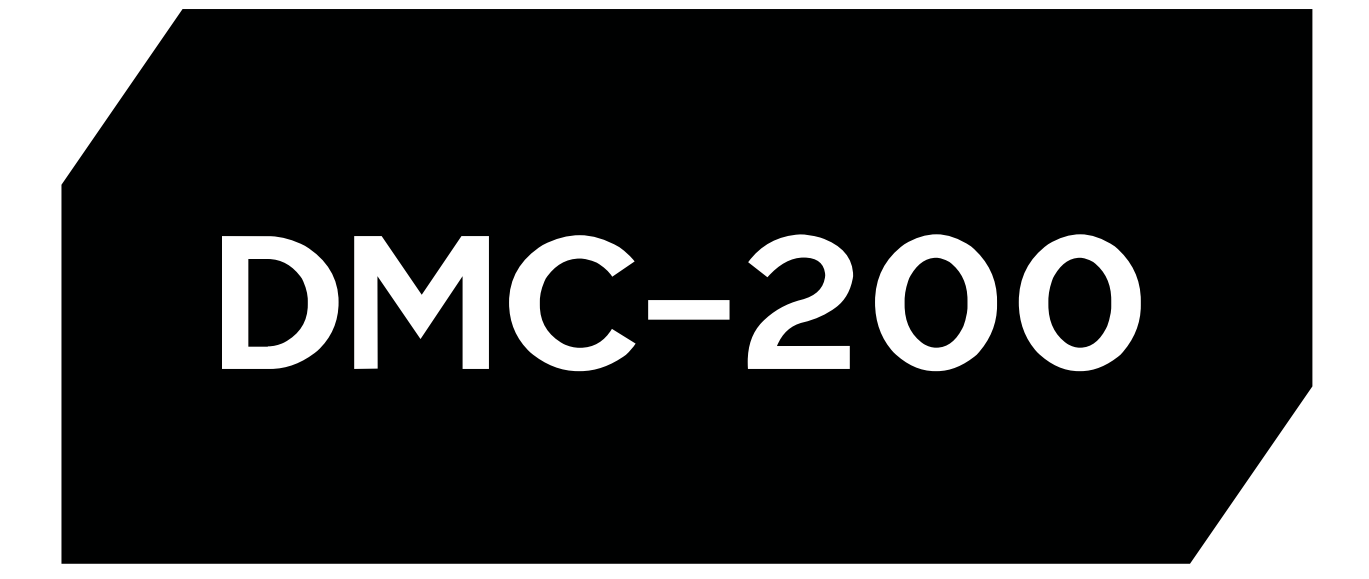

CONFIGURACION

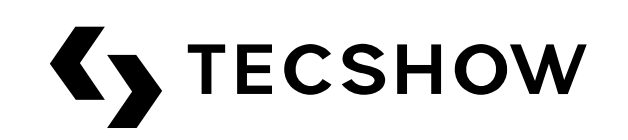

## Windows System / En Windows

1- Plug DMC-200 sample with PC, connect RCA cable with speaker, Install virtualdj\_le\_midi8s\_v7[1].3.msi, and enter the serial number. / Conecte las DMC-200 a la PC, conecte el cable RCA al altavoz, instale virtualdj\_le\_midi8s\_v7[1].3.msi e ingrese el serial.

#### 2- Open Virtual DJ / Abra el Virtual

| VINTUAL DI                    | 041          | A = + = +                                                                                                    |                                                                                                    | 15; 1 t 19        |                           |
|-------------------------------|--------------|----------------------------------------------------------------------------------------------------|----------------------------------------------------------------------------------------------------|-------------------|---------------------------|
| 200M                          |              |                                                                                                    |                                                                                                    |                   | VIC                       |
|                               |              |                                                                                                    |                                                                                                    |                   |                           |
|                               |              |                                                                                                    |                                                                                                    |                   |                           |
| and .                         |              |                                                                                                    |                                                                                                    | C. CARONAN CO.    |                           |
| The second on this day        | the local in | ayye 🔍 💭 🖤                                                                                                    |                                                                                                    | STAC THE          | White shares he loosed in |
| crising a seeing on units des |              |                                                                                                    |                                                                                                    | Profit a smill an | The decision and the      |
|                               |              | · · · · · · · · · · · · · · · · · · ·                                                                                                    | (C)                                                                                                    |                   | C-11/200                  |
| Seren Filling                 |              | A                                                                                                    | 19                                                                                                    | B                 | P DEND Settin             |
| =+                            |              | PHL M2                                                                                                    |                                                                                                    |                   |                           |
| HICKES LOOP                   |              | - (0) (0) A                                                                                                    |                                                                                                    | • ) (• ) []       | LOOP HOUE                 |
| 0 04 //                       |              |                                                                                                    | in in its in the interview of the interview of the interv |                   | ······                    |
| 0 4                           | VIETUALED    |                                                                                                    | O O 若 🚍                                                                                                    |                   | (menuter)                 |
| 0 0*                          |              |                                                                                                    | Val Q de un 📢 💭 🚞                                                                                                    |                   | ×9 0                      |
| 1313                          |              | C. VOLIME                                                                                                    | VALME TH                                                                                                    |                   | INTE-                     |
| COL                           |              | 100                                                                                                    |                                                                                                    |                   | COL                       |
| E0                            |              | LAUXER                                                                                                    |                                                                                                    |                   | <b>D</b>                  |
|                               |              | and the second second se |                                                                                                    |                   |                           |
| -夏农的电脑                        | ă.           | Search:                                                                                                    |                                                                                                    |                   | .e Oties d                |
| - 🖬 (A) (A)                   |              | Title                                                                                                    | Artist                                                                                                    |                   | Opm                       |
|                               |              |                                                                                                    |                                                                                                    |                   |                           |
| • MixWibers                   |              |                                                                                                    |                                                                                                    |                   |                           |
| + Traitour                    |              |                                                                                                    |                                                                                                    |                   |                           |
|                               |              |                                                                                                    |                                                                                                    |                   |                           |
|                               |              |                                                                                                    |                                                                                                    |                   |                           |
|                               |              |                                                                                                    |                                                                                                    |                   |                           |
|                               |              |                                                                                                    |                                                                                                    |                   |                           |
|                               |              |                                                                                                    |                                                                                                    |                   |                           |
|                               |              |                                                                                                    |                                                                                                    |                   |                           |
|                               |              |                                                                                                    |                                                                                                    |                   |                           |
|                               | 1            |                                                                                                    |                                                                                                    |                   |                           |
|                               |              |                                                                                                    |                                                                                                    |                   |                           |

3- Click CONFIG / Haga click en CONFIG

CONFIG

4- SOUND SETUP as below / Configure el "Sound Setup" como en la imagen de abajo

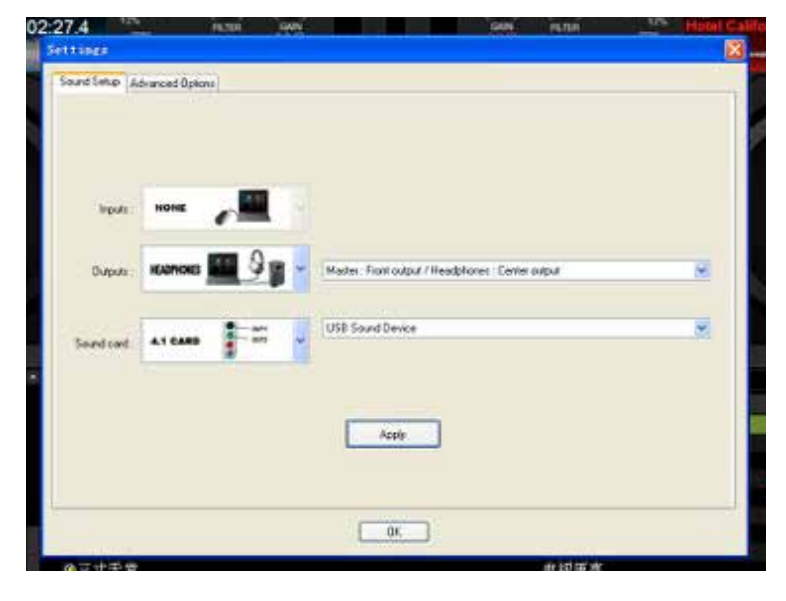

**Inputs:** NONE

Outputs - HEADPHONES: Master: Front output/ Headphones: Center output

Sound Card - 4.1 CARD: U SB Sound Device

5- Click APPLY and OK / Haga click en APPLY y OK

## Windows 7

**The first time you use it on a Windows 7 System you need to set it like this** / La primera vez que lo utilize en un sistema Windows 7 tiene que hacer este seteo.

1- Right-click the speaker icon in the right corner of computer, then click "playback device" / Haga click derecho sobre el icono de sonido en la esquina inferior derecha de la pantalla y haga click en "playback device"

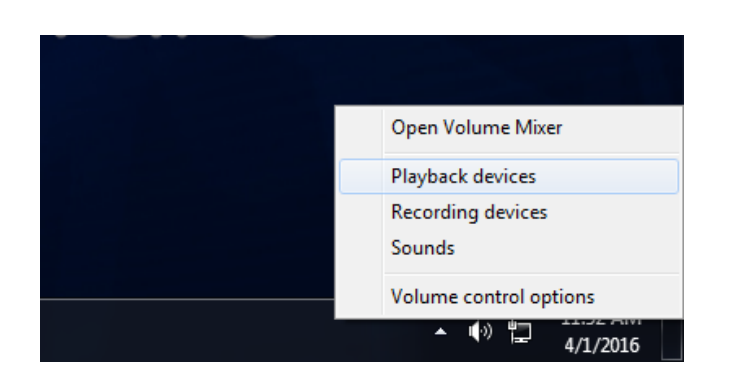

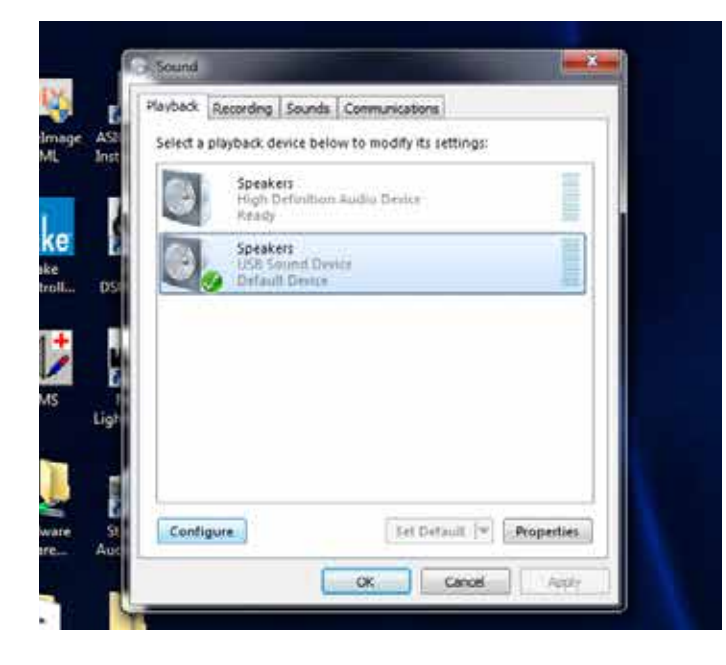

# 2- Select the Speakers USB sound device as picture, then click "Configuration"

/ Seleccione como dispositivo "Speakers USB Sound Device" y haga click en configuración

#### 3- Select "Surround sound", click "Next" all the time then "Finish", now the headphones can monitor the sound

/ Seleccione "Sourrond sound", haga click en "next" y luego en "finish, ahora puede monitorear con los headphones.

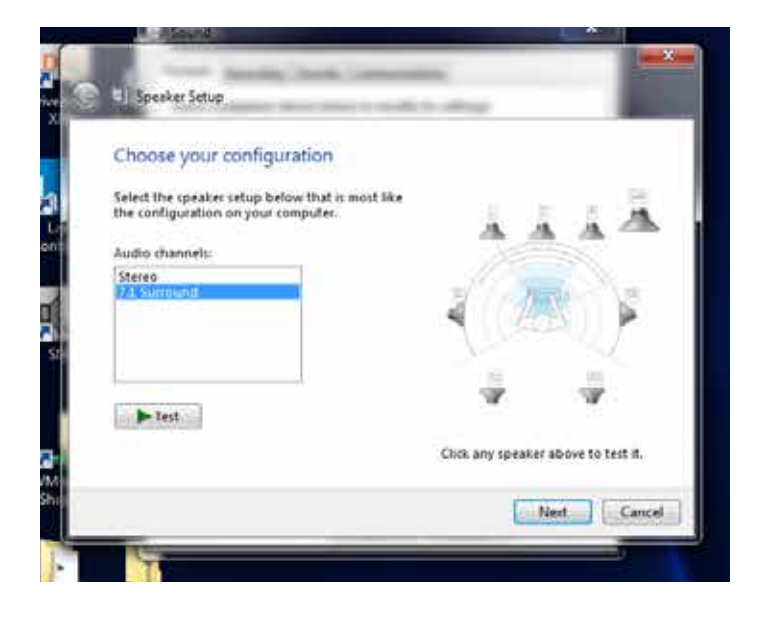

## MAC OS System / En MAC OS

**1-** Install virtualdj\_le\_midi8s\_v7[1].3.pkg, and enter the serial number / Instale virtualdj\_le\_midi8s\_v7[1].3.pkg e ingrese el serial.

2- Open Virtual DJ / Abra el Virtual

3- Click CONFIG / Haga click en CONFIG

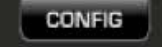

4- SOUND SETUP as below / Configure el "Sound Setup" como en la imagen de abajo

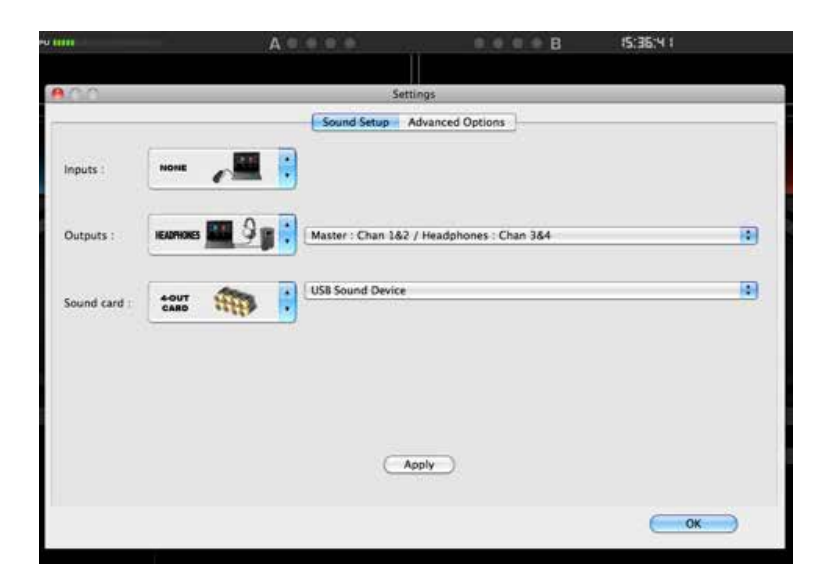

**Inputs:** NONE

Outputs - HEADPHONES: Master: Chan 1&2/ Headphones: Chan 3&4

Sound Card - 4.1 CARD: USB Sound Device

5- Click APPLY and OK / Haga click en APPLY y OK

**NOTE: For first use, please confirm the output channel is set to 4 channel before open Virtual DJ.** NOTA: En el primer uso, por favor verifique que el Output este seteado en 4 canales antes de abrir el Virtual DJ.

00 Applications 04 88 🗐 🖽 Imi • #· 4 E Q Date Modified **DEVICES** Mac OS X Q QuickTime Player 9 Oct 2012 11:31 AM 33.6 9 Oct 2012 11:31 AM 49.5 Safari Untitled Stickies 19 May 2009 1:28 PM 6 Disk System Preferences 23 Sep 2011 11:21 AM 1.9 SHARED 7 TextEdit 27 Jun 2009 2:06 PM 16.3 amy Time Machine 23 Sep 2011 11:21 AM 479 PLACES Utilities 23 Sep 2011 11:12 AM Desktop 10.3 16 Feb 2010 9:08 AM Activity Monitor r welljoint AirPort Utility 9 Oct 2012 11:31 AM 34.E Application: AppleScript Editor 11 Nov 2009 5:21 PM 17.7 23 Sep 2011 11:21 AM Audio MIDI Setup Documents 11.8 **Bluetooth File Exchange** 23 Sep 2011 11:21 AM 1.8 SEARCH FOR Boot Camp Assistant 9.5 23 Sep 2011 11:21 AM 🕒 Today ColorSync Utility 23 Sep 2011 11:21 AM 12.1 Yesterday 23 Sep 2011 11:21 AM Console Past Week 1.4 Ø DigitalColor Meter 28 May 2009 1:06 PM All Images 31.3 + Disk Utility 23 Sep 2011 11:21 AM All Movies 4 1 1 of 60 selected, 85.81 GB available

**Open Finder-Applications-Audio MIDI Setup** / Vaya a Finder-Applications-Audio MIDI Setup

### **Open Audio MIDI Setup, select USB Sound Device → Output 4ch-16bit** / Abra Audio MIDI Setuo y seleccione USB Sound Device → Output 4ch-16bit

|       | ¢   |         |                | Default                                                                                                    | Clark courses  |          | litt-in Microphone                | MI 6 |
|-------|-----|---------|----------------|----------------------------------------------------------------------------------------------------|----------------|----------|-----------------------------------|------|
|       |     |         |                | the second second second second second second second second second second second second second second second se | L INCK SOUTH   |          | n/0 out                           | ₽ ;  |
|       |     | put     | Out            | Input                                                                                                    | ciock source:  |          | u <b>ilt-in Input</b><br>n/ 0 out |      |
|       |     |         |                |                                                                                                    | -              | •        | illt-in Output<br>n/ 2 out        |      |
| :     |     |         |                | Default                                                                                                    | Source:        | 10       | B Sound Device                    | Ŷ.   |
| :     | bit | 4ch-16t |                | 44100.0 Hz                                                                                                    | Format:        | <u>e</u> | all a case                        |      |
| Mut   | d   | Value   |                | ne                                                                                                    | Ch Volume      |          |                                   |      |
|       |     |         | -              |                                                                                                    | M ()           |          |                                   |      |
| -0.19 |     | 0.99    | _0             |                                                                                                    | 1:             |          |                                   |      |
| -0.19 |     | 0.99    | -0             |                                                                                                    | 3              |          |                                   |      |
| -0.19 | -   | 0.99    |                |                                                                                                    | 4              |          |                                   |      |
|       |     |         |                |                                                                                                    |                |          |                                   |      |
|       |     | 0.99    | -0<br>-0<br>-0 |                                                                                                    | 2:<br>3:<br>4: |          |                                   |      |

#### **Click Configure Speakers → Mutilchannel → Quadraphonic → Done /** Haga click en Configure Speakers → Mutilchannel → Quadraphonic → Done

|                                            | Audio                                          | o Devices                               |            |
|--------------------------------------------|------------------------------------------------|-----------------------------------------|------------|
| Stereo                                     | Multichannel                                   | Quadraphonic                            |            |
| For each speaker, o<br>connection, click a | choose the device cha<br>speaker to play a sou | nnel connected to the speaker. T<br>nd. | o test the |
|                                            |                                                |                                         |            |
|                                            |                                                |                                         |            |
|                                            | 1                                              | 2                                       |            |
|                                            |                                                | 123                                     |            |
|                                            |                                                | 0                                       |            |
|                                            |                                                |                                         |            |
|                                            | 3                                              |                                         |            |
|                                            |                                                |                                         |            |
| ?                                          |                                                | (Done) (                                | Apply      |
| -                                          |                                                |                                         |            |